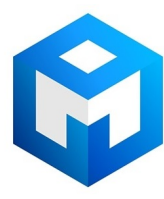

#### ИБП Eaton / MGE Pulsar MX Frame - Eaton MX & MX Frame Силовой модуль - Руководство по пере

Постоянная ссылка на страницу: https://eaton-power.ru/catalog/mge-pulsar-mx-frame/

# MX MX Frame

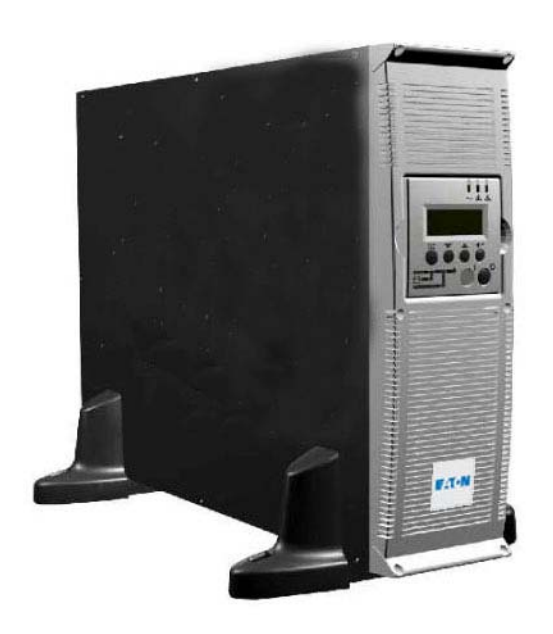

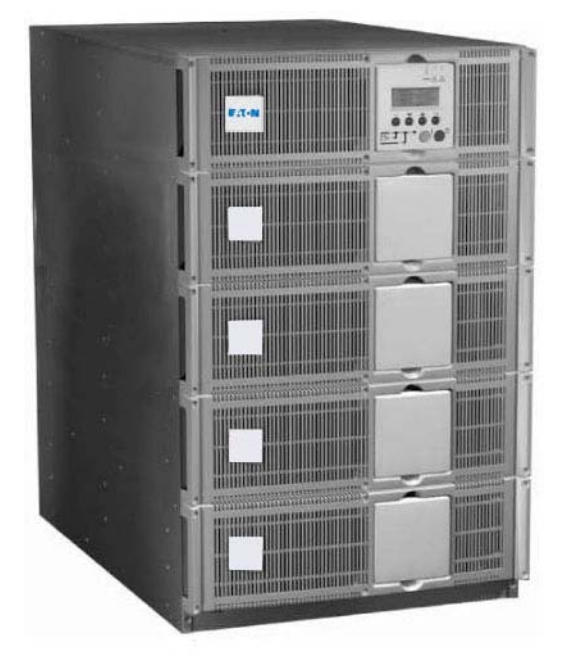

Power module replacement manual

English Français Deutsch Italiano Español Nederlands

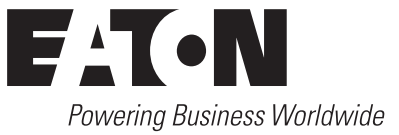

#### Information

EN You have just received a power sub-module for replacement on your MX. If any of the fault described into section 1 appears after the power sub-module replacement, a software evolution is needed on your installation to get the benefit of the last technical improvement. In that case, please follow the steps described into section 2- Software Update.

|          | Vous venez de recevoir un sous module de puissance de remplacement pour votre MX.                                   |
|----------|----------------------------------------------------------------------------------------------------|
| $\frown$ | Si les messages d'erreur décrits dans la section 1 apparaissent après remplacement du sous module de puissance, une |
| (FR)     | évolution logicielle de votre installation est nécessaire pour bénéficier des dernières améliorations techniques de |
|          | l'appareil. Dans ce cas, veuillez vous reporter à la procédure détaillée en section 2- Software Update.             |
|          |                                                                                                    |

|      | Sie haben soeben ein Austausch-Leistungsmodul für Ihre MX erhalten.                                               |
|------|----------------------------------------------------------------------------------------------------|
|      | Wenn nach Austausch des Leistungsmoduls die in Abschnitt 1 beschriebenen Fehlermeldungen auftreten, benötigt      |
| (DE) | Ihre Anlage eine Software-Aktualisierung, um die letzten technischen Verbesserungen des Gerätes nutzen zu können. |
|      | Bitte beziehen Sie sich in diesem Fall auf die in Abschnitt 2- Software Update beschriebene Vorgehensweise.       |
|      |                                                                                                    |

| [ | Avete appena ricevuto un sottomodulo di potenza sostitutivo per il vostro MX.                                               |
|---|----------------------------------------------------------------------------------------------------|
|   | Qualora i messaggi d'errore descritti nella sezione 1 dovessero comparire in seguito alla sostituzione del sottomodulo      |
|   | di potenza, è necessario eseguire un'evoluzione software dell'installazione per usufruire dei più recenti miglioramenti     |
|   | tecnici apportati all'apparecchio. In tal caso, si rimanda alla procedura dettagliata illustrata nella sezione 2 - Software |
|   | Update.                                                                                                    |
|   |                                                                                                    |

|          | Acaba de recibir un submódulo de potencia de sustitución para su MX.                                               |
|----------|----------------------------------------------------------------------------------------------------|
| $\frown$ | Si después de sustituir el submódulo de potencia aparece alguno de los mensajes descritos en el apartado 2,        |
| (ES)     | necesitará una evolución del software en su instalación para beneficiarse de los últimos avances técnicos. En este |
|          | caso, consulte el procedimiento explicado en el apartado 2- Software Update.                                       |

|     | U heeft net een vermogens-submodule ontvangen voor vervanging op uw MX.                                             |
|-----|----------------------------------------------------------------------------------------------------|
|     | Indien na vervanging van de vermogens-submodule de foutmeldingen beschreven in paragraaf 1 verschijnen is een       |
| NED | software update van uw installatie noodzakelijk om te kunnen profiteren van de laatste technische verbeteringen van |
|     | het apparaat. Ga in dat geval naar de gedetailleerde procedure in paragraaf 2. Software Update.                     |
|     |                                                                                                    |

## **1. POWER SUB-MODULE REPLACEMENT**

| Ste | p 1                                                                                                    |
|-----|----------------------------------------------------------------------------------------------------|
|     | MX 4000/5000 RT MX Frame                                                                                                    |
|     |                                                                                                    |
| EN  | Disconnecting the power sub-module :         1- Remove the 6 fixing screws to free the main front panel bezel.         2- Place the front panel above the UPS.         3- Remove the 4 fixing screws on the left side to free the power sub-module.         4- Withdraw the power sub-module.         Reconnecting the power sub-module.         Carry out the above instructions in reverse order.         Replace faulty power sub-module by another one with same power rating.                                                                                         |
| FR  | <ul> <li>Déconnexion du sous-module de puissance :</li> <li>1- Enlever le panneau frontal (fixé par 6 vis).</li> <li>2- Poser ce panneau au dessus de l'ASI.</li> <li>3- Enlever les 4 vis de fixation sur le côté gauche pour libérer le sous-module de puissance.</li> <li>4- Extraire le sous-module de puissance.</li> <li>Remise en place du sous-module de puissance :</li> <li>Suivre les instructions ci-dessus dans l'ordre inverse.</li> <li>Remplacer le sous-module en défaut par un autre sous-module de même puissance.</li> </ul>                           |
| DE  | <ul> <li>Lösen der Verbindungen :</li> <li>1- Frontabdeckung abnehmen (befestigt mit 6 Schrauben).</li> <li>2- Die Frontplatte auf die USV legen.</li> <li>3- Die 4 Befestigungsschrauben auf der linken Seite entfernen, um das Leistungsmodul aus seiner Befestigung zu lösen.</li> <li>4- Das Leistungsmodul herausnehmen.</li> <li>Wiedereinbau des Leistungsmoduls :</li> <li>Oben beschriebenen Vorgang in umgekehrter Reihenfolge ausführen.</li> <li>Das schadhafte Modul durch ein neues Modul gleicher Leistung.</li> </ul>                                      |
| T   | <ul> <li>Distacco del sotto-modulo di potenza :</li> <li>1- Rimuovere il panello anteriore (fissato con 6 viti).</li> <li>2- Deporre il pannello anteriore sopra l'UPS.</li> <li>3- Rimuovere le 4 viti di fissaggio sul lato sinistro per liberare il sotto-modulo di potenza.</li> <li>4- Estrarre il sotto-modulo di potenza.</li> <li>Riposizionamento des sotto-modulo di potenza :</li> <li>Seguire le istruzioni precedenti in ordine inverso.</li> <li>Sostituire il sotto-modulo guasto con un altro della stessa potenza.</li> </ul>                             |
| ES  | <ul> <li>Desconexión del submódulo de potencia :</li> <li>1- Retirar el panel frontal (fijado con 6 tornillos).</li> <li>2- Colocar este panel en la parte superior del SAI.</li> <li>3- Quitar los 4 tornillos de fijación en el lateral izquierdo para liberar el submódulo de potencia.</li> <li>4-Extraer el submódulo de potencia.</li> <li>Colocación de nuevo en su sitio del submódulo de potencia :</li> <li>Seguir las instrucciones más arriba en orden inverso.</li> <li>Sustituir el submódulo que falla por otro submódulo con la misma potencia.</li> </ul> |
| NED | <ul> <li>Loskoppelen van de vermogens-submodule :</li> <li>1- Verwijder het voorpaneel (bevestigd met 6 schroeven).</li> <li>2- Leg dit paneel op de UPS.</li> <li>3- Verwijder de 4 bevestigingsschroeven aan de linkerkant om de vermogens-submodule los te maken.</li> <li>4- Trek de vermogens-submodule uit het toestel.</li> <li>Terugplaatsen van de vermogens-submodule :</li> <li>Volg bovenstaande aanwijzingen in omgekeerde volgorde.</li> <li>Vervang de defecte vermogens-submodule door een module met hetzelfde vermogen.</li> </ul>                       |

#### **1. POWER SUB-MODULE REPLACEMENT**

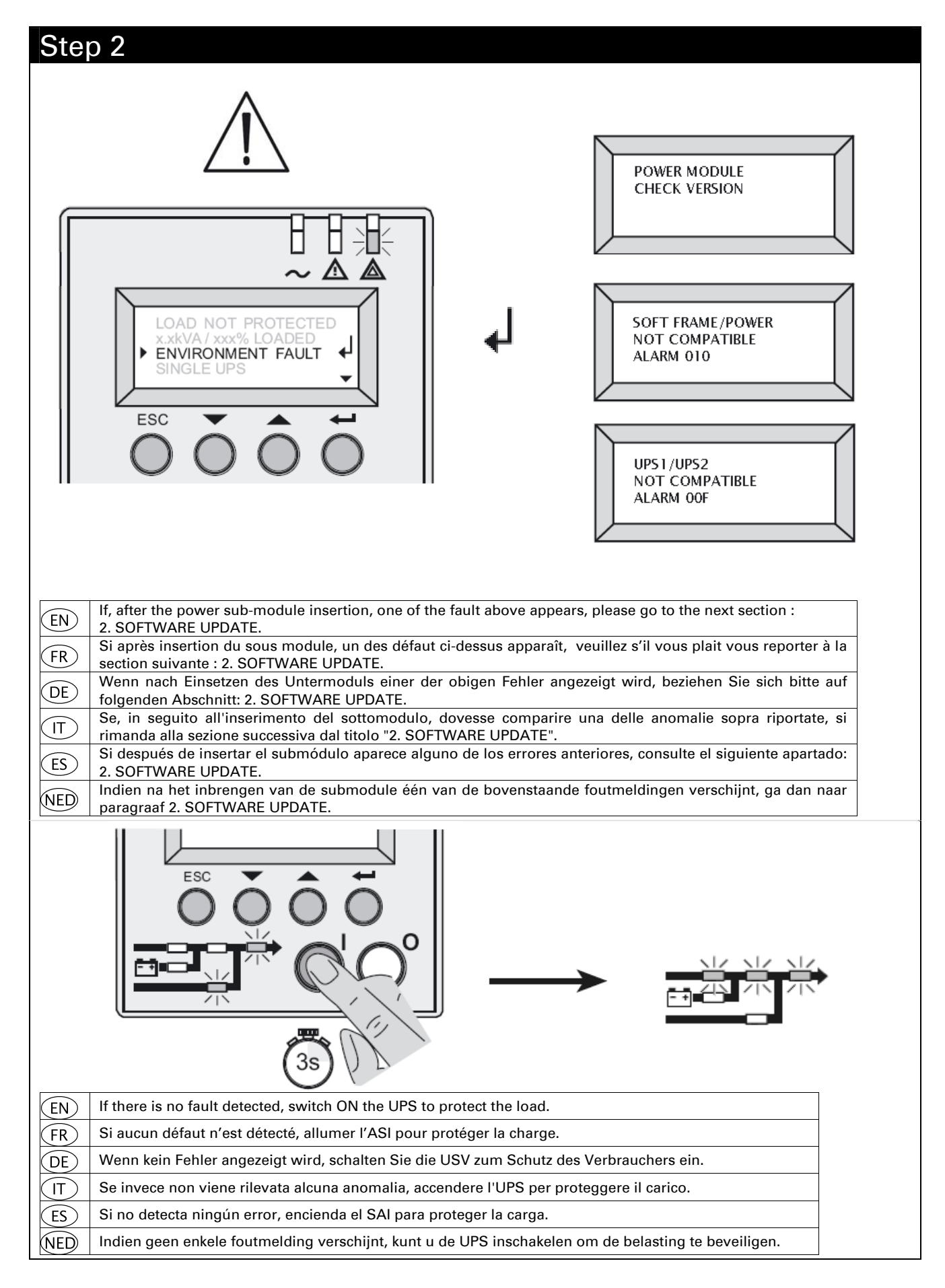

#### Step 3

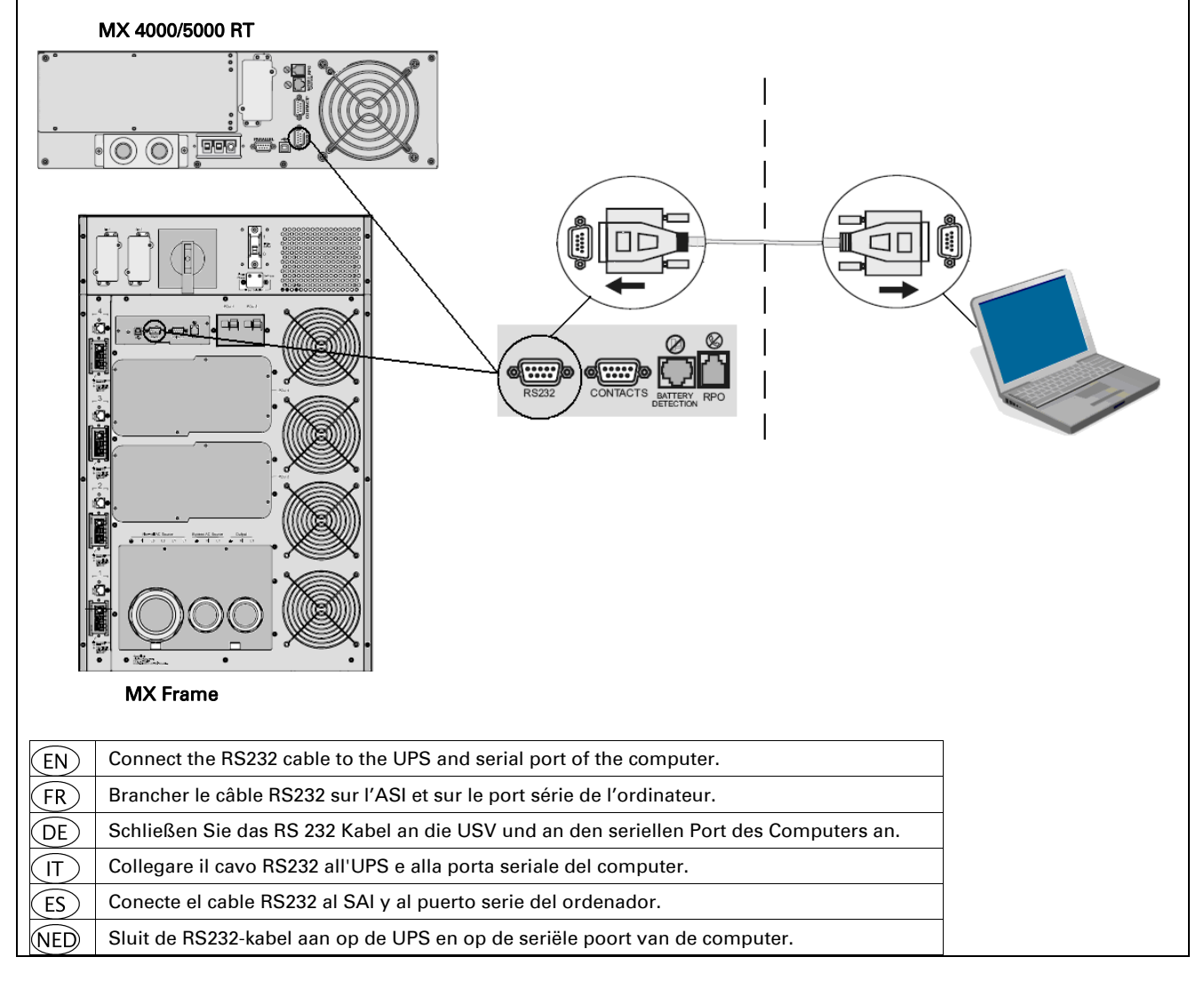

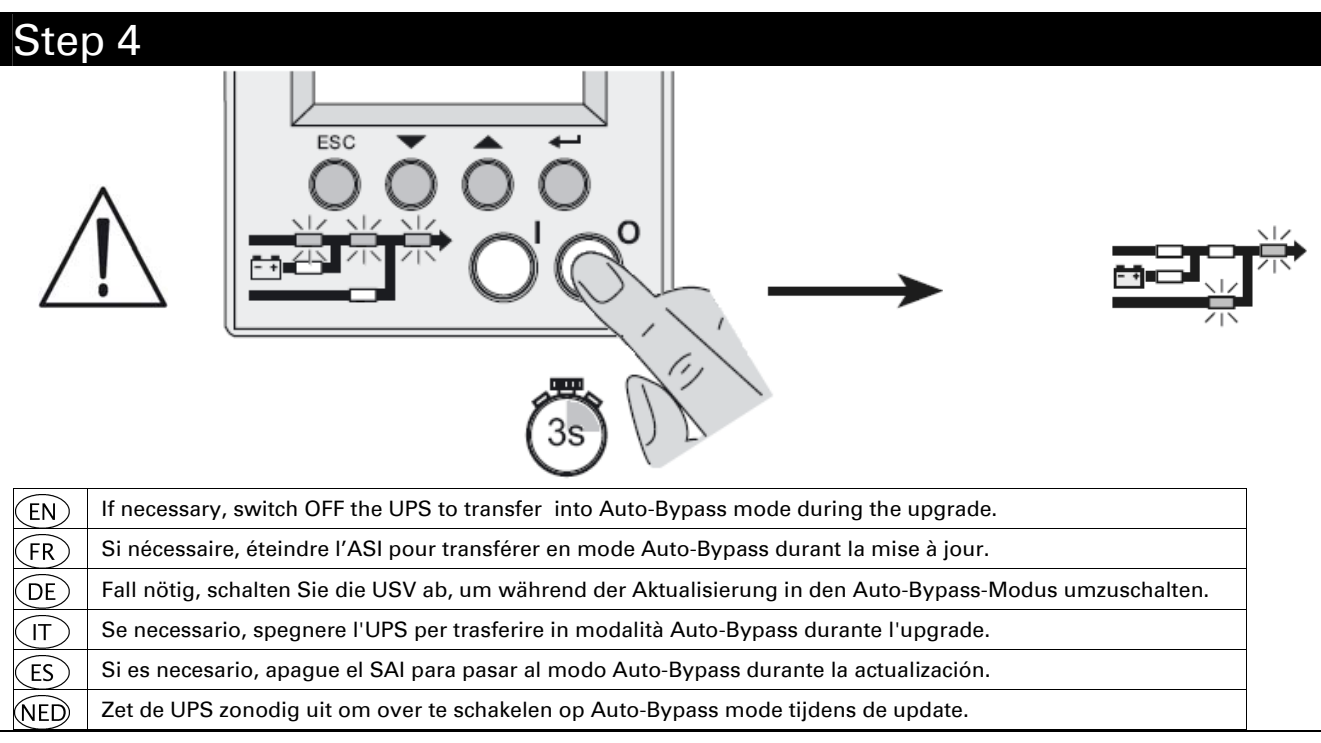

| Step       | o 5                                                                    |                                                                                  |                    |
|------------|------------------------------------------------------------------------|----------------------------------------------------------------------------------|--------------------|
|            |                                                                        | Software upgrade manual.<br>(EN/FR/DE/IT/ES/NED)                                 | 閔                  |
| $\bigcirc$ |                                                                        | Automatic software to upgrade the UPS.<br>for Windows 2000/XP/2003 (release 2.0) |                    |
| 0          |                                                                        | Pulsa                                                                            | トす<br>r_MX_Upgrade |
| EN         | Insert the CDROM into the drive and launch the so                      | oft "-MX-Upgrade.exe".                                                           |                    |
| FR         | Insérer le CDROM dans le lecteur et démarrer le p                      | rogramme " -MX-Upgrade.exe".                                                     |                    |
| DE         | Legen Sie die CD-ROM in das Laufwerk und starte                        | en Sie das Programm " -MX-Upgrade.exe".                                          |                    |
| T          | Introdurre il CD-ROM nel lettore e lanciare il progr                   | ramma " -MX-Upgrade.exe".                                                        |                    |
| ES         | Inserte el CDROM en la unidad e inicie el programa " -MX-Upgrade.exe". |                                                                                  |                    |
| NED        | Plaats de CDROM in de drive en start het programma " -MX-Upgrade.exe". |                                                                                  |                    |

| Step | o 6                            |                                                                                                    |                                                                  |               |                 |   |
|------|--------------------------------|----------------------------------------------------------------------------------------------------|------------------------------------------------------------------|---------------|-----------------|---|
| -    |                                | 🝟 Pulsar MX Upgrade Utility                                                                                                    | v2.1                                                             |               | 1               |   |
|      |                                | System Board VO4E                                                                                                    | Power Board                                                      | /01C          |                 |   |
|      |                                | Upgrade Now                                                                                                    |                                                                  |               |                 |   |
|      |                                | Connection to UPS<br>UPS identification<br>Software identification<br>System board upgrade<br>Power 1 board upgrade<br>Power 2 board upgrade<br>Power 3 board upgrade                          |                                                                  |               |                 |   |
|      |                                | Power 4 board upgrade                                                                                                    |                                                                  |               |                 |   |
|      |                                | 🝟 Pulsar MX Upgrade Utility                                                                                                    | v2.1                                                             |               | 1               |   |
|      |                                | System Board VO4E                                                                                                    | Power Board                                                      | V01C          |                 |   |
|      |                                | Llograde Now                                                                                                    |                                                                  |               |                 |   |
|      |                                | Prog                                                                                                    | ramming                                                          |               |                 |   |
|      |                                |                                                                                                    |                                                                  |               |                 |   |
|      |                                | Connection to UPS<br>UPS identification<br>Software identification<br>System board upgrade<br>Power 1 board upgrade<br>Power 2 board upgrade<br>Power 3 board upgrade<br>Power 4 board upgrade | OK<br>PULSAR MX FRAME<br>OK<br>OK<br>In progress<br>V01A<br>V01A | :             |                 |   |
|      | MX 4000/5000 R<br>3min 30      | r<br>)                                                                                                    |                                                                  |               | MX Frame        |   |
|      |                                | 🝟 Pulsar MX Upgrade Utility                                                                                                    | v2.1                                                             |               |                 |   |
|      |                                | System Board VO4E                                                                                                    | Power Board V                                                    | /01C          |                 |   |
|      |                                | Upgrade Now                                                                                                    |                                                                  |               |                 |   |
|      |                                | Finish                                                                                                    | ed successfull                                                   | <b>y</b> .    |                 |   |
|      |                                | YOU CAI                                                                                                    | N START THE U                                                    | IPS           |                 |   |
|      |                                | Connection to UPS                                                                                                    | ок                                                               |               |                 |   |
|      |                                | UPS identification<br>Software identification                                                                                                    | OK                                                               |               |                 |   |
|      |                                | System board upgrade                                                                                                    | ОК                                                               |               |                 |   |
|      |                                | Power 2 board upgrade                                                                                                    | V01A                                                             |               |                 |   |
|      |                                | Power 3 board upgrade<br>Power 4 board upgrade                                                                                                    | V01A<br>V01A                                                     |               |                 |   |
|      |                                |                                                                                                    |                                                                  |               |                 |   |
| EN   | Press the "Upgrade Now" butte  | on to automatically la                                                                                                    | unch the upgra                                                   | ade of the so | ft.             | Ţ |
| FR   | Appuyer sur "Upgrade Now" p    | our démarrer la mise                                                                                                    | à jour automa                                                    | atique du log | liciel.         |   |
| DE   | Drücken Sie "Upgrade Now", u   | n die automatische A                                                                                                    | ktualisierung c                                                  | der Software  | zu starten.     |   |
| T    | Premere il pulsante "Upgrade N | low" per dare automa                                                                                                    | iticamente iniz                                                  | io all'upgrad | e del software. | 1 |
| ES   | Pulse el botón "Upgrade Now"   | para iniciar automátic                                                                                                    | amente la actu                                                   | ualización de | l software.     | ļ |
| NED  | Klik op "Upgrade Now" om de a  | automatische software                                                                                                    | e update te sta                                                  | rten.         |                 |   |

| Step 7 |                                                                                                    |
|--------|----------------------------------------------------------------------------------------------------|
|        | UPS1/UPS2<br>NOT COMPATIBLE<br>ALARM 00F                                                               |
| EN     | For a parallel installation, upgrade both UPS. Restart from step 3.                                    |
| FR     | Pour une installation parallèle, mettre à jour les 2 ASI. Reprendre à partir de l'étape 3.             |
| DE     | Bei einer Parallelanlage werden beide USV aktualisiert. Wiederholen Sie den Vorgang ab Schritt 3.      |
| E      | Per un'installazione parallela, aggiornare entrambi gli UPS. Riprendere la procedura dal punto 3.      |
| ES     | Para una instalación paralela, actualizar los dos SAI. Continuar a partir del paso 3.                  |
| NED    | Bij een parallelle installatie moeten beide UPS'en geupdate worden. Herhaal de procedure vanaf stap 3. |

Step 8

| EN  | Switch ON the UPS to protect the load, the upgrade is now finished.                       |  |
|-----|-------------------------------------------------------------------------------------------|--|
| FR  | Allumer l'ASI pour protéger la charge, la mise à jour est terminée.                       |  |
| DE  | Schalten Sie die USV ein, um den Verbraucher zu schützen, die Aktualisierung ist beendet. |  |
| T   | Accendere l'UPS per proteggere il carico; l'upgrade è terminato.                          |  |
| ES  | Encender el SAI para proteger la carga. La actualización ha finalizado.                   |  |
| NED | Schakel de UPS in om de belasting te beveiligen. De update is voltooid.                   |  |

## 3. SOFTWARE UPDATE TROUBLESHOOTING

| _ |   |
|---|---|
|   | • |
|   |   |
|   |   |
|   |   |

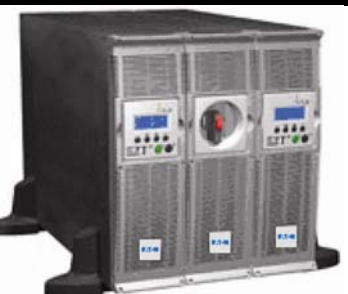

| EN   | For a parallel installation, upgrade both UPS. Restart from step 3.                                    |
|------|----------------------------------------------------------------------------------------------------|
| FR   | Pour une installation parallèle, mettre à jour les 2 ASI. Reprendre à partir de l'étape 3.             |
| DE   | Bei einer Parallelanlage werden beide USV aktualisiert. Wiederholen Sie den Vorgang ab Schritt 3.      |
| (TI) | Per un'installazione parallela, aggiornare entrambi gli UPS. Riprendere la procedura dal punto 3.      |
| ES   | Para una instalación paralela, actualizar los dos SAI. Continuar a partir del paso 3.                  |
| NED  | Bij een parallelle installatie moeten beide UPS'en geupdate worden. Herhaal de procedure vanaf stap 3. |

| T2  |                                                                                                    |  |  |  |  |  |
|-----|----------------------------------------------------------------------------------------------------|--|--|--|--|--|
|     | Pulsar MX Upgrade Utility v2.1                                                                                                  |  |  |  |  |  |
|     | System Board V04E Power Board V01C                                                                                              |  |  |  |  |  |
|     | Upgrade Now                                                                                                    |  |  |  |  |  |
|     | Cannot find the UPS!<br>Connect to the RS232 port of the UPS<br>RESTART UPGRADE                                                 |  |  |  |  |  |
|     | Connection to UPS FAILED                                                                                                    |  |  |  |  |  |
|     | UPS identification                                                                                                    |  |  |  |  |  |
|     | Software identification                                                                                                    |  |  |  |  |  |
|     | System board upgrade                                                                                                    |  |  |  |  |  |
|     | Power 1 board upgrade                                                                                                    |  |  |  |  |  |
|     | Power 2 board upgrade                                                                                                    |  |  |  |  |  |
|     | Power 3 board upgrade                                                                                                    |  |  |  |  |  |
|     | Power 4 board upgrade                                                                                                    |  |  |  |  |  |
|     |                                                                                                    |  |  |  |  |  |
| EN  | Check that the cable is not plugged into the "CONTACTS" port. Restart from step 3.                                              |  |  |  |  |  |
| FR  | Vérifier que le câble n'est pas connecté sur le port « CONTACTS ». Reprendre à partir de l'étape 3.                             |  |  |  |  |  |
| DE  | Vergewissern Sie sich, dass das Kabel nicht an den Port "CONTACTS" angeschlossen ist. Wiederholen Sie den Vorgang ab Schritt 3. |  |  |  |  |  |
| T   | Assicurarsi che il cavo non sia inserito nella porta "CONTACTS". Riprendere la procedura dal punto 3.                           |  |  |  |  |  |
| ES  | Compruebe que el cable no está conectado al puerto "CONTACTS". Continúe a partir del paso 3.                                    |  |  |  |  |  |
| NED | Controleer of de kabel niet op de "CONTACTS" poort aangesloten is. Herhaal de procedure vanaf stap 3.                           |  |  |  |  |  |

#### **3. SOFTWARE UPDATE TROUBLESHOOTING**

| Τ3   |                                                                                                    |                                                                       |                |             |        |  |  |  |  |
|------|----------------------------------------------------------------------------------------------------|-----------------------------------------------------------------------|----------------|-------------|--------|--|--|--|--|
|      |                                                                                                    | 旹 Pulsar MX Upgrade Utility                                           | v2.1           | _           |        |  |  |  |  |
|      |                                                                                                    | System Board VO4E                                                     | Power Board    | V01C        |        |  |  |  |  |
|      |                                                                                                    | Upgrade Now                                                           |                |             |        |  |  |  |  |
|      |                                                                                                    | Upgrade Failed<br>UPS should be on auto bypass<br>RESTART THE UPGRADE |                |             |        |  |  |  |  |
|      |                                                                                                    | Connection to UPS                                                     | ок             |             |        |  |  |  |  |
|      |                                                                                                    | UPS identification                                                    | PULSAR MX FRAM | ME          |        |  |  |  |  |
|      |                                                                                                    | Software identification                                               | ок             |             |        |  |  |  |  |
|      |                                                                                                    | System board upgrade                                                  | FAILED         |             |        |  |  |  |  |
|      |                                                                                                    | Power 1 board upgrade                                                 | V01A           |             |        |  |  |  |  |
|      |                                                                                                    | Power 2 board upgrade                                                 | V01A           |             |        |  |  |  |  |
|      |                                                                                                    | Power 3 board upgrade                                                 | V01A<br>V01A   |             |        |  |  |  |  |
|      |                                                                                                    | r oner 4 soura apgrade                                                | 2011           |             |        |  |  |  |  |
|      |                                                                                                    |                                                                       |                |             |        |  |  |  |  |
| (EN) | Restart from step 4 and make                                                                                              | e sure the UPS is on Au                                               | to Bypass mo   | de.         |        |  |  |  |  |
| (FR) | Reprendre à partir de l'étape                                                                                             | 4 et s'assurer que l'ASI                                              | est en mode    | Auto-Bypa   | ISS.   |  |  |  |  |
| DE   | Beginnen Sie den Vorgang erneut mit Schritt 4 und vergewissern Sie sich, dass sich die USV im Auto-Bypass-Modus befindet. |                                                                       |                |             |        |  |  |  |  |
| T    | Riprendere la procedura dal punto 4 ed accertarsi che l'UPS sia in modalità Auto-Bypass.                                  |                                                                       |                |             |        |  |  |  |  |
| ES   | Vuelva a partir del paso 4 y c                                                                                            | ompruebe que el SAI e                                                 | stá en modo A  | Auto-Bypas  | ss.    |  |  |  |  |
| NED  | Herhaal de procedure vanaf s                                                                                              | stap 4 en controleer of o                                             | de UPS op Aut  | to Bypass s | staat. |  |  |  |  |

## 3. SOFTWARE UPDATE TROUBLESHOOTING

| T4    |                                                                                                    |                                                                                            |                                   |      |  |  |  |
|-------|----------------------------------------------------------------------------------------------------|--------------------------------------------------------------------------------------------|-----------------------------------|------|--|--|--|
|       |                                                                                                    | 🝟 Pulsar MX Upgrade Utility                                                                | v2.1                              |      |  |  |  |
|       |                                                                                                    | System Board V04E                                                                          | Power Board V01C                  |      |  |  |  |
|       |                                                                                                    | Upgrade Now                                                                                |                                   |      |  |  |  |
|       |                                                                                                    | Cannot f                                                                                   | ind UPS Model                     |      |  |  |  |
|       |                                                                                                    | RESTART                                                                                    | THE UPGRADE                       |      |  |  |  |
|       |                                                                                                    | Connection to UPS<br>UPS identification<br>Software identification                         | OK<br>FAILED                      |      |  |  |  |
|       |                                                                                                    | Power 1 board upgrade<br>Power 2 board upgrade                                             |                                   |      |  |  |  |
|       |                                                                                                    | Power 3 board upgrade<br>Power 4 board upgrade                                             |                                   |      |  |  |  |
|       | 1                                                                                                    | 🝟 Pulsar MX Upgrade Utility                                                                | v2.1                              | _    |  |  |  |
|       |                                                                                                    | System Board VO4E                                                                          | Power Board V01C                  |      |  |  |  |
|       |                                                                                                    | Upgrade Now                                                                                |                                   |      |  |  |  |
|       |                                                                                                    | Cannot fi<br>RESTART                                                                       | nd software ID<br>THE UPGRADE     |      |  |  |  |
|       |                                                                                                    | Connection to UPS<br>UPS identification                                                    | OK<br>PULSAR MX FRAME             |      |  |  |  |
|       |                                                                                                    | Software identification<br>System board upgrade<br>Power 1 board upgrade                   | FAILED                            |      |  |  |  |
|       |                                                                                                    | Power 2 board upgrade                                                                      |                                   |      |  |  |  |
|       |                                                                                                    | Power 4 board upgrade                                                                      |                                   |      |  |  |  |
|       | 1                                                                                                    | 🝟 Pulsar MX Upgrade Utility                                                                | v2.1                              |      |  |  |  |
|       |                                                                                                    | System Board VO4E                                                                          | Power Board V01C                  |      |  |  |  |
|       |                                                                                                    | Upgrade Now                                                                                |                                   |      |  |  |  |
|       |                                                                                                    | UPGRAE<br>RESTART 1                                                                        | DE FAILED<br>THE UPGRADE          |      |  |  |  |
|       |                                                                                                    | Connection to UPS<br>UPS identification<br>Software identification<br>System board upgrade | OK<br>PULSAR MX FRAME<br>OK<br>OK |      |  |  |  |
|       |                                                                                                    | Power 1 board upgrade                                                                      | OK                                |      |  |  |  |
|       |                                                                                                    | Power 2 board upgrade<br>Power 3 board upgrade                                             | V01A                              |      |  |  |  |
|       |                                                                                                    | Power 4 board upgrade                                                                      | V01A                              |      |  |  |  |
| (EN)  | Restart from step 6 and laund                                                                                                    | h the upgrade again.                                                                       |                                   |      |  |  |  |
| FR    | Reprendre à partir de l'étape                                                                                                    | 6 et lancer à nouveau l                                                                    | a mise à jour logicie             | lle. |  |  |  |
| DE    | Beginnen Sie den Vorgang wieder mit Schritt 6 und starten Sie die Software-Aktualisierung erneut.         Riprendere la procedura dal punto 6 e dare nuovamente inizio all'upgrade. |                                                                                            |                                   |      |  |  |  |
|       |                                                                                                    |                                                                                            |                                   |      |  |  |  |
| ES    | Vuelva a partir del paso 6 e ir                                                                                                    | nicie de nuevo la actual                                                                   | ización del software.             |      |  |  |  |
| (NED) | Herhaal de procedure vanaf s                                                                                                    | tap 6 en start de softwa                                                                   | are update nogmaal                | s.   |  |  |  |

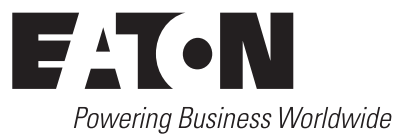

www.eaton.com

34008030XG-AE